### <u>Works Portal</u>

- 1. Enter following link in web browser to access application https://works.mahadiscom.in/WorksPortal/
- 1. RAPDRP User Profile details will be used for login, authorization, additional charge , notification (Mobile Number, Email ID) in application
- 2. Circle SE will create Letter of Empanelment (LoE) for providing HT Metering Cubicle.
- 3. Circle SE will create Division-wise Work Order (WO) for providing HT Metering Cubicle against LoE created for that Vendor.
- 4. Circle SE will create Movement In Goods Out (MIGO)-103 for Materials of approved WO.
- 5. Circle SE will delete Movement In Goods Out (MIGO)-104 for Materials of approved WO.
- 6. Circle SE will approve Movement In Goods Out (MIGO)-105 for Materials of approved WO.
- 7. Circle SE will delete Movement In Goods Out (MIGO)-106 for Materials of approved WO.
- 8. Circle SE will create Goods Consumption (GS)-261 for Materials of approved WO.
- 9. Circle SE will create Service Entry Sheet (SES) for Services of approved WO.

# 1. <u>Management of Letter of Empanelment (LoE)</u>

Circle SE will create Letter of Empanelment & Contract Agreement for providing HT Metering Cubicle work.

Click on HT Metering Cubicle > Manage Letter of Empanelment & Contract Agreement option.

|              |                     | 1                                 |                              | U                                                                        |                                                                                                    |                          |              |                              |                    |          |
|--------------|---------------------|-----------------------------------|------------------------------|--------------------------------------------------------------------------|----------------------------------------------------------------------------------------------------|--------------------------|--------------|------------------------------|--------------------|----------|
| 🤪 (          | 129) MAHADISCOM     | WEBMAIL :: ×   😒 Whats            | App ×                        | Welcome To MSEDCL                                                        | × Welcome To MSEDCL                                                                                                    | ×   +                    |              | -                            | - 0                | $\times$ |
| $\leftarrow$ | → C 🌲 m             | aintenance.mahadiscom.in          | /MaintenancePortal_HT_LOA_1  | EST/erpmp                                                                |                                                                                                    |                          |              |                              | ☆ K                | :        |
|              |                     | $\mathbf{\Delta}$                 |                              | Maharashtra Sta                                                          | te Electricity Distribution Co. Ltd.                                                                                                    |                          |              |                              |                    |          |
|              | Maharashtra State   | Electricity Distribution Co. Ltd. |                              | Works (Maint<br>User Name<br>User CPF : 14750001 Desi<br>Office Code - N | enance) Portal - Version : V 7.0<br>: Circle Mobile App Test User<br>gnation : Superintending Engineer(Distribu<br>ume : S39 - THANE (U) CIRCLE | ition)                   |              | Logo                         | 4 <b>).</b><br>ut  |          |
| _            |                     |                                   |                              |                                                                          | What's New                                                                                                    |                          | ction in-    |                              |                    |          |
| Tes          | ting H1             | Metering Cut Reports              | Help                         |                                                                          |                                                                                                    | h Fee UT Meterine C      |              |                              |                    |          |
|              |                     |                                   | Create & Se                  | arch LoE(Letter of E                                                     | mpanelment) & Agreemen                                                                                                    | t For HT Metering CL     | ibical.      |                              |                    |          |
|              |                     |                                   |                              |                                                                          | 4 records round                                                                                                    |                          |              |                              |                    |          |
| Sea          | rch Details         |                                   |                              |                                                                          |                                                                                                    |                          |              |                              |                    |          |
| Cont         | tract Type: * HT Me | tering Cubical 🔻                  | Vendor Type: * Regular Vendo | Vendor Short Name and                                                    | Populate Vender                                                                                                    | Vendor: * Select Vendor: | Tender No :* |                              | Search             |          |
| Create       | LoE & Agreement     | for HT Metering Cubical.          |                              |                                                                          |                                                                                                    |                          |              |                              |                    | _        |
| Sr N         | D LOI ID            | CONTRACT TYPE                     | VENDOR TYPE                  | VENDOR NUMBER                                                            | TENDER NO                                                                                                    | DO                       | WNLOAD LOI   | DOWNLOAD AGREEME             | NT                 |          |
| 1            | 81                  | HT Metering Cubical               | Regular Vendor               | 0100003870                                                               | TY                                                                                                    |                          | 1            | 1                            |                    |          |
| 2            | 82                  | HT Metering Cubical               | Regular Vendor               | 0100005331                                                               | 04                                                                                                    |                          | 79           | 72                           |                    |          |
| 3            | 83                  | HT Metering Cubical               | Regular Vendor               | 0100000713                                                               | SE/KALYAN-II/TRIAL/                                                                                                    |                          | 1            | 1                            |                    |          |
| 4            | 85                  | HT Metering Cubical               | Regular Vendor               | 0100000702                                                               | SE/O&M/KALYAN-II/HTMC/TRAIL 01                                                                                                    |                          | 1            | 12                           |                    |          |
|              |                     |                                   |                              |                                                                          |                                                                                                    |                          |              |                              |                    |          |
|              |                     |                                   |                              |                                                                          |                                                                                                    |                          |              | Copyright © 2016 MSEDCI      | All rights re      | served   |
|              |                     |                                   |                              |                                                                          |                                                                                                    |                          |              | copyright @ 2010 Horber      | / All rights re    | 501700   |
|              |                     |                                   |                              |                                                                          |                                                                                                    |                          |              |                              |                    |          |
|              |                     |                                   |                              |                                                                          |                                                                                                    |                          |              |                              |                    |          |
| X            | DTC_FAIL_HVDS_w     | .xlsx ^ 🚺 DTC_FAI                 | IL_HVDS_2xlsx                | HT_Contract_Agrepdf                                                      | HTMetering_1475pdf                                                                                                    | HT_Contract_Agrepdf      | ∧            | _1480pdf へ                   | Show all           | ) ×      |
|              | O Type here         | to search                         | Q 🗄 🦲                        | ف 🧿 🎍                                                                    |                                                                                                    |                          |              | 요 <sup>A</sup> ^ 도 다)) ENG 1 | 15:23<br>8-05-2020 | 2        |

Fill in all required details in following screen.

- 1. Select Division/ Subdivision
- 2. Select Contract Type
- 3. Enter Vendor Code or Vendor Name (minimum 3 characters)
- 4. Click on Search Vendor button
- 5. Select Vendor
- 6. Select Tender/ LoE Number

Click on Search button

Click on Download Letter of Empanelment button. Letter of Empanelment will be downloaded in PDF format.

Click on Download Contract Agreement button. Contract Agreement will be downloaded in PDF format.

Click on Create Letter of Empanelment & Contract Agreement link

| Fill in all required deta                                                                                                    | ils in following screen.                                                                                                    |                                        |
|----------------------------------------------------------------------------------------------------|----------------------------------------------------------------------------------------------------|----------------------------------------|
| WhatsApp 🗙 🔀 Welcome To MSED                                                                                                    | a × +                                                                                                    | - 0                                    |
| → C      maintenance.mahadiscom.in/Maintena                                                                                                    | ncePortal_HT_LOA_TEST/erpmp?erpmp=generateHTMeteringCubicalLOI                                                                                                    | ☆ 🕑                                    |
| MANHAN VITARAN<br>Maharashtra State Electricity Datribusion Co. Ltd.                                                                                                    | Maharashtra State Electricity Distribution Co. Ltd.<br>Works (Maintenance) Portal - Version : V 7.0<br>User CPF : 1475001 DeSignation : Superintending Engineer(Distribution)<br>Office Code - Name : 339 - T Mark (U) CIRCLE                                                                                                    | Logout                                 |
| Material (MIG                                                                                                    | b) & Centages SES options will be available.".           LOE (Letter of Empanelment) & Contract Agreement for HT Metering Cubical.                                                                                                    |                                        |
| Details                                                                                                    |                                                                                                    |                                        |
| Contract Type: * IfT Metering Cubical * Tender Ref. No: * testing 1 Tender Date: Negotiation Ref. No: Negotiation testing 2 Vendor Auth. Rep. Name :* Vendor A testing 4 Rates Quoted For: | Vendor Type:*     Regu     123     Saarch Wender     Vendor     Vendor     Vendor     0100000123-5 •       * 01-May-20     *     Addendum Date: *     02-May-20     *     Offer Letter Date:     03-May-20     *     11     Matching:     Consent     Letter       04-May-20     *     Value:*     Performance     security     deposit(Rs,)*     Payable     &     Calmed       Date:     *     123.45     123.45     123.45     testing 3     At(Place | Date:<br>xe) :*                        |
|                                                                                                    |                                                                                                    |                                        |
| Create LoE & Agreement                                                                                                    |                                                                                                    |                                        |
|                                                                                                    | C                                                                                                    | Copyright © 2016 MSEDCL, All rights re |
| O Type here to search                                                                                                    | Type                                                                                                    | R ヘ 行 (1º) ENG 15-47  <br>18-05-2020   |
| 2. Select Division                                                                                                    | / Subdivision                                                                                                    |                                        |
| 3. Enter Vendor C                                                                                                    | Code or Vendor Name (minimum 3 characters)                                                                                                    |                                        |
| 4. Click on Search                                                                                                    | n Vendor button                                                                                                    |                                        |
| 5. Select Vendor                                                                                                    |                                                                                                    |                                        |
| 6. Enter Tender N                                                                                                    | umber                                                                                                    |                                        |
| 7. Select Tender I                                                                                                    | Date                                                                                                    |                                        |
| 8 Enter Final Ter                                                                                                    | nder Number                                                                                                    |                                        |
| 9 Select Final Te                                                                                                    | nder Date                                                                                                    |                                        |
| 10 Select Technic                                                                                                    | al Bid Open Date                                                                                                    |                                        |
| 11 Select Price Riv                                                                                                    | d Open Date                                                                                                    |                                        |
| 12 Select Offer L                                                                                                    | a Open Date                                                                                                    |                                        |
| 12. Select Offer Le                                                                                                    |                                                                                                    |                                        |
| 13. Enter Negotiati                                                                                                    | on number                                                                                                    |                                        |
| 14. Select Negotiat                                                                                                    | 10n Date                                                                                                    |                                        |

15. Enter Competent Authority Approval Number

16. Select Competent Authority Approval Date

- 17. Enter LoE Value (Rs.)
- 18. Enter Performance Security Deposit (Rs.)
- 19. Enter Payable & Claimed At (Place)
- 20. Enter Vendor Authorized Representative Name
- 21. Enter Vendor Authorized Representative Designation
- 22. Select Rates Quoted For <All Ratios>

- 23. Select First Year At Par/ Above/ Below
- 24. Enter First Year Rates Quoted in %
- 25. Select Second Year NA/ At Par/ Above/ Below
- 26. Enter Second Year Rates Quoted in %
- 27. Select Third Year NA/ At Par/ Above/ Below
- 28. Enter Third Year Rates Quoted in %
- 29. Select Rates Quoted For <Material Type/ Ratios>
- 30. Select Material
- 31. Select First Year At Par/ Above/ Below
- 32. Enter First Year Rates Quoted in %
- 33. Select Second Year NA/ At Par/ Above/ Below
- 34. Enter Second Year Rates Quoted in %
- 35. Select Third Year NA/ At Par/ Above/ Below
- 36. Enter Third Year Rates Quoted in %
- 37. Click on Add Material button
- 38. Click A Add Multiple Material as above, if required
- 39. Click on Delete button to delete added ones

Click on Create LoE & Agreement button. Letter of Empanelment & Contract agreement will be downloaded in PDF format one after other.

# 2. <u>Management of Work Order (WO)</u>

Circle SE will create Division-wise Work Order (WO) for providing HT Metering Cubicle work.

Click on HT Metering Cubicle > Manage Work Order option.

| 😵 Welcome To MSEDCL x +                                                                                                    | • - 0 ×                                                                                     |
|----------------------------------------------------------------------------------------------------|---------------------------------------------------------------------------------------------|
| ← → C                                                                                                    | ☆ 💿 🗄                                                                                       |
| 🔢 Apps 😹 HGB / Seniority 🔥 Inward Register 🏠 Maharashtra State 🤡 To Create User/Add 🧐 New Tab 🕘 🎧 Planner 😹 User Console 📓 Welcome                                                                                                    | To MSEDCL                                                                                   |
| Haharashtra State Electricity Distribution Co. Ltd.<br>Works (Maintenance) Portal - Version : V 10.2 (TESTING SYSTEM)<br>User VBM: Cricle Mobile App Test User<br>User CPF : 14750001 Designation: Superintending Engineer(Distribution)<br>Office Code - Name : 539 - THANE (U) CIRCLE | S[]<br>Logout                                                                               |
| What's New III -> 1. "From now onwards,                                                                                                    | Sed                                                                                         |
| Testing HT Metering Cut DT ReplRepair Equipment Reports Help                                                                                                    |                                                                                             |
| Create & Search Work Order for HT Metering Cubical                                                                                                    |                                                                                             |
| Enter Details                                                                                                    |                                                                                             |
| Contract Type: * Select Vendor: Select V                                                                                                    | LOI ID:                                                                                     |
|                                                                                                    |                                                                                             |
| Create Work Order for HT Metering Cubical                                                                                                    |                                                                                             |
| Create Work Order for HT Menning Cabical<br>                                                                                                    | Delete Migo 104 Delete Migo 106 Create SES                                                  |
| Creat Work Order for HT Herning Cubical<br>Work Order Ust<br>Sr No Work Order 1D Contract Type Vendor No. LOI 1D. Download WO Create Phigo 103 Approve Migo 105 Goods Consumption 261                                                                                                   | Delete Migo 104 Delete Migo 106 Create SES                                                  |
| Orest Work Order for HT Henring Cubical           Work Order List           Sr No         Work Order 1D           Construct Type         Vendor No.           LOI 1D.         Download WO           Create Higo 103         Approve Higo 105           Goods Consumption 261            | Delete Migo 104 Delete Migo 106 Croate SES<br>Copyright © 2016 MSEDCL, All rights reserved  |
| Orest Work Order for HT Henring Cubical           Work Order Ulst           Sr No         Work Order 1D         Contract Type         Vendor No.         LOT ID.         Download WO         Create Higo 103         Approve Higo 105         Goods Consumption 261                     | Delete Migo 104 Delete Migo 106 Create SES<br>Copyright © 2016 MSEDCL, All rights reserved. |
| Orest Work Order for HT Heining Cubical           Work Order 11B           Se No         Work Order 11D           Construct Type         Vendor No.           LOT ID.         Download WO           Create Higo 103         Approve Higo 105           Goods Consumption 261            | Delete Migo 104 Delete Migo 106 Create SES<br>Copyright © 2016 MSEDCL, All rights reserved  |
| Orest Work Order for HT Heining Cubical         Work Order 10         Construct Type       Vendor No.         LOI ID.       Download WO         Create Higo 103       Approve Higo 105         Goods Consumption 261                                                                    | Delete Migo 104 Delete Migo 106 Create SES<br>Copyright © 2016 MSEDCL, All rights reserved  |
| Create Work Odref fri HT Menning Cabical VWork Order ID Contract Type Vendor No. LOT ID. Download W0 Create Higo 103 Approve Higo 105 Goods Consumption 261 Goods Consumption 261                                                                                                    | Delete Higo 104 Delete Higo 106 Create SES<br>Copyright © 2016 HSEDCL, All rights reserved  |

- 1. Select Contract Type
- 2. Select Vendor
- 3. Enter LoE Number

Click on Search button. List of WOs will be displayed

Click on Download Work Order button. Work Order will be downloaded in PDF format.

### Click on Create Work Order link

#### Fill in all required details in following screen.

| 1) WhatsApp                                     | × SeverPoint Presentation                                  | × CeWarp WebClient ×                                                                                                    | Welcome To MSEDCL ×                                                                                              | 🌐 I G R Maharashtra Website - Gov 🗙 📔 🕂 | $\sim$ – 0 $\times$                            |
|-------------------------------------------------|------------------------------------------------------------|----------------------------------------------------------------------------------------------------|----------------------------------------------------------------------------------------------------|-----------------------------------------|------------------------------------------------|
| $\leftarrow$ $\rightarrow$ C $\bullet$ works.m. | nahadiscom.in/WorksPortal/erpmp                            |                                                                                                    |                                                                                                    |                                         | i c ☆ 🔣 🔣                                      |
| Apps 🔥 MSEDCL Applicat                          | tio 🔇 MSEDCL WorksPortal 🔇 MSED                            | CL Unemploy 🧿 CA Identity Manager 🔇 21112                                                                                                    | 5065205New                                                                                                    |                                         | 🖽 Reading list                                 |
| Maharashira State Electricity                   | ITARAN<br>Detribution Co. Ltd<br>ges SES options will be a | Maharashtra State Electrici<br>Worksfortal - Version : 11<br>User Nume : Shrt Kallash H<br>User CPF : 02664208 Des<br>Office Code - Name : 565<br>wallable.*. | y Distribution Co. Ltd.<br>2.4 (LIVE SYSTEM)<br>anmantrao Deshmukh<br>gnation : System Analyst<br>- WASHI CIRCLE |                                         | S <b>()</b><br>Logout                          |
| Testing Administr                               | ration Maintenance T/F Repair                              | Unempl. Engg New Conn Infra Cons Rea                                                                                                    | ding HT Metering Cut DT ReplRe                                                                                   | epair Equipment AG Policy 2020 Report   | s Help                                         |
|                                                 |                                                            | Create Work Ord                                                                                                    | er for HT Metering Cubica                                                                                        | I                                       |                                                |
| Work Order Details                              | 5                                                          | Vendor:                                                                                                    | LOI ID - Tender No                                                                                               | Division: *                             | PROJECT CODE                                   |
| HTMC01-11KV HTMK 5                              | 5/5A CTs (0.5s/0.2s) & PTs 🗸 🗸                             | 100000713-HUPHEN ELECTROMECH PVT LTD V                                                                                                    | 801-SE/VC/Tech/T-12/Emp. HT Met. 0                                                                               | Cubicle ✓ 031-Panvel Urban Division ✓   | PMM-20-00004.42                                |
| NETWORK 00600019752                             | 28                                                         | Consumer Number : 231                                                                                                    | Consumer Name :                                                                                                  | From Date Date                          | To Date 💽                                      |
| Order Description :                             |                                                            | Valuation Type: * CAPT. WORK V                                                                                                    | LoA Value : 2233333                                                                                              | Add Services/Materials                  |                                                |
|                                                 |                                                            |                                                                                                    |                                                                                                    |                                         | Convertight @ 2016 MSEDCL All rights reserved  |
|                                                 |                                                            |                                                                                                    |                                                                                                    |                                         | copyright @ 2010 Hisebee, All rights reserved. |
|                                                 |                                                            |                                                                                                    |                                                                                                    |                                         |                                                |
| 🛨 🔎 Type here to sea                            | arch O                                                     | 🗏 🗿 🕵 🛢 😨                                                                                                    | r 🧳 😼                                                                                                    | Desktop <sup>»</sup> 😞 29°C Smoke       | ヘ 🗊 (1) 🧬 ENG 15:01<br>01-02-2022 <b>21</b>    |

- 1. Select Contract Type
- 2. Select Vendor
- 3. Select LoE ID (LoA Value will pop-up automatic)
- 4. Select Division (Project & Network will pop-up automatic)
- 5. Enter Consumer Number
- 6. Enter Consumer Name
- 7. Select From Date
- 8. Select To Date
- 9. Enter Order Description
- 10. Select Valuation type as "Capital Work".

Click on to Add Services/ Materials button.

(Note: Please select WO date i.e. W.O period such that all activity like MIGO-105, Good Consumption-261 and SES creation are done between these periods only. MIGO and SES creation will not be done if the date entered exceeds "TO Date").

Fill in all required details in following screen.

| elcome To MSEDCL                      | × +                                                 |                                                                      |                                                                  |                                       |                                | • - •               |
|---------------------------------------|-----------------------------------------------------|----------------------------------------------------------------------|------------------------------------------------------------------|---------------------------------------|--------------------------------|---------------------|
| C 🔒 works.maha                        | adiscom.in/MaintenancePorta                         | I_HTMET_WO_TEST/erpmp                                                |                                                                  |                                       |                                | ☆ 💿                 |
| ıs 😹 HGB / Seniority 🖌                | 🔨 Inward Register 🛛 🔨 Mahara                        | shtra State 🚷 To Create User/Add                                     | 🔇 New Tab 🔇 🙀 Planner                                            | 😹 User Console 😹 V                    | Velcome To MSEDCL              | >> 🔝 Readin         |
|                                       |                                                     | Create Work                                                          | Order for HT Metering                                            | Cubical                               |                                |                     |
|                                       |                                                     | Create Work                                                          | order for the terring                                            | Cubical                               |                                |                     |
| Work Order ID : Orde                  | er Type : HTMC04 - 11KV HTMK                        | Vendor : 100000702 - HUPHEN                                          | LOI ID - Tender No : 422 -                                       | Division : THANE                      | Project Code : PMM- Consumer N | D : Consumer Name : |
| 400 50<br>From Date : 26-<br>AUG-2021 | 0/5A CTs (0.5s/0.2s) & PTs<br>To Date : 31-AUG-2021 | FABRICATORS PVT LTD<br>Order Description : test work order<br>ht met | SE/PEN/DUMMY/TEST<br>LoA Value (excluding taxes) : Rs.<br>200000 | DIVISION - III<br>Above/Below : ABOVE | 20-00004.47 ABC<br>Rate : 3.0  | XYZ Industry        |
|                                       |                                                     |                                                                      |                                                                  |                                       |                                |                     |
| Services Details                      |                                                     |                                                                      |                                                                  |                                       |                                |                     |
|                                       | Pl                                                  | ease maintain quantities                                             | of services up to LOA                                            | value excluding                       | taxes.                         |                     |
|                                       |                                                     | Please                                                               | select only one materi                                           | al.                                   |                                |                     |
|                                       |                                                     |                                                                      |                                                                  |                                       |                                |                     |
| Material                              |                                                     | Unit                                                                 | Quantity                                                         | Rate                                  |                                |                     |
| Select                                |                                                     | ~                                                                    |                                                                  |                                       | Add Material                   |                     |
|                                       |                                                     |                                                                      |                                                                  |                                       |                                |                     |
|                                       |                                                     |                                                                      |                                                                  |                                       |                                |                     |
| Transportation Charges up             | pto 300 KM                                          | КМ                                                                   |                                                                  | 15                                    | = Total                        |                     |
| Transportation Charges Al             | bove 300 KM                                         | КМ                                                                   |                                                                  | 12                                    | = Total                        |                     |
| Loading & Unloading Char              | rges:                                               | LS                                                                   |                                                                  | 2000                                  | = Total                        |                     |
|                                       |                                                     |                                                                      |                                                                  |                                       |                                |                     |
|                                       |                                                     |                                                                      |                                                                  |                                       |                                |                     |
|                                       |                                                     |                                                                      | Create Work Order                                                |                                       |                                |                     |
|                                       |                                                     |                                                                      |                                                                  |                                       |                                |                     |

Please check the Parameters under Work Order Details like tender rates as per mentioned in LoE.

- 1. Select Material i.e. Ratio of Cubicle to place an order.
- 2. Enter Quantity
- 3. Click on Add Material button
- 4. Click on Delete button to delete added ones
- 5. Add Multiple Materials as above, if required
- 6. Enter Transportation Charges up to 300 KM i.e. Distance in KM
- 7. Enter Transportation Charges Above 300 KM i.e. Distance in KM
- 8. Enter Loading & Unloading Charge Quantity

Click on Create Work Order button. Work Order will be created both in Works Portal & in SAP ERP system through integration. Work Order will be downloaded in PDF format.

#### 3. Management of Movement In Goods Out (MIGO)

Circle SE will create Movement In Goods Out (MIGO)-103 for Materials of approved WO.

Click on HT Metering Cubicle > Manage Work Order option.

Click on Create MIGO-103 button

| -                                                                                                    |                                                                                                    | nowm                                                                                                    | ig sereen.                                                                                                    |                                                                                                    |                                                                                        |                                                                                                    |                                                                                                    |                                                                                                    |
|----------------------------------------------------------------------------------------------------|----------------------------------------------------------------------------------------------------|----------------------------------------------------------------------------------------------------|----------------------------------------------------------------------------------------------------|----------------------------------------------------------------------------------------------------|----------------------------------------------------------------------------------------|----------------------------------------------------------------------------------------------------|----------------------------------------------------------------------------------------------------|----------------------------------------------------------------------------------------------------|
| VhatsApp × S PowerPoint P                                                                                                    | Presentation ×                                                                                                    | W IceWarp We                                                                                                    | bClient × C                                                                                                    | Welcome To MSEDCL                                                                                                    | 🗙 🐠 I G R Mahar                                                                        | ashtra Website - Govi 🗙 📔 🕂                                                                                                    | · · · ·                                                                                                    | - 0 ×                                                                                                    |
| C works.mahadiscom.in/WorksPorta                                                                                                    | I/erpmp                                                                                                    |                                                                                                    |                                                                                                    |                                                                                                    |                                                                                        |                                                                                                    | Ċ                                                                                                    | ☆ K :                                                                                                    |
| ▲ MSEDCL Applicatio ③ MSEDCL WorksPo                                                                                                    | irtal 🔇 MSEDCL Unempl                                                                                                    | loy 🕤 CA lo                                                                                                    | dentity Manager 🔇 211125                                                                                                    | 065205New                                                                                                    |                                                                                        |                                                                                                    |                                                                                                    | 🗄 Reading list                                                                                                    |
|                                                                                                    |                                                                                                    | U                                                                                                    | Maharashtra State Electricity<br>WorksPortal - Version : V 12<br>User Name : Shri Kailash Ha<br>ser CPF : 02664208 Desig                                                                                                    | y Distribution Co. Ltd.<br>24 (LIVE SYSTEM)<br>inmantrao Deshmukh<br>jnation : System Analyst                                                                                                    |                                                                                        |                                                                                                    | Logo                                                                                                    | s <b>íl</b> .<br>Dut                                                                                                    |
| g Administration Maintenance                                                                                                    | T/F Repair Une                                                                                                    | mpl. Engg T N                                                                                                    | Office Code - Name : 519 - F                                                                                                    | RASTAPETH (U) CIRCLE<br>What's I<br>ling HT Metering Cut E                                                                                                    | New !!! -> 1. "From now<br>DT ReplRepair Equipm                                        | onwards, Section<br>ent AG Policy 2020                                                                                                    | Reports Help                                                                                                |                                                                                                    |
|                                                                                                    |                                                                                                    | Creat                                                                                                    | e & Search Work (                                                                                                    | Order for HT Meter                                                                                                    | ing Cubical                                                                            |                                                                                                    |                                                                                                    |                                                                                                    |
| Details                                                                                                    |                                                                                                    |                                                                                                    | 2 0                                                                                                    | ecords tound                                                                                                    |                                                                                        |                                                                                                    |                                                                                                    |                                                                                                    |
| Type: * Select                                                                                                    | ~                                                                                                    |                                                                                                    | Vendor: Select                                                                                                    |                                                                                                    | *                                                                                      | LOI ID:                                                                                                    |                                                                                                    | Search                                                                                                    |
| rk Order for HT Metering Cubical Order List                                                                                                    |                                                                                                    |                                                                                                    |                                                                                                    |                                                                                                    |                                                                                        |                                                                                                    |                                                                                                    |                                                                                                    |
| Work Order ID Contract Type                                                                                                    | Vend                                                                                                    | lor No. LOI I                                                                                                    | D. Download WO C                                                                                                    | reate Migo 103 Appro                                                                                                    | ove Migo 105 Goods (                                                                   | Consumption 261 Delete                                                                                                    | Migo 104 Delete Migo 106                                                                                    | Create SES                                                                                                    |
| 4810006089 11KV HTMK 100/5A CTs (0.                                                                                                    | .5s/0.2s) & PTs 10000                                                                                                    | 00702 112                                                                                                    | Download WO                                                                                                    | Create Migo 103                                                                                                    |                                                                                        |                                                                                                    |                                                                                                    |                                                                                                    |
| 4810006091 11KV HTMK 100/5A CTs (0.                                                                                                    | .5s/0.2s) & PTs 10000                                                                                                    | 00702 112                                                                                                    | Download WO                                                                                                    | Create Migo 103                                                                                                    |                                                                                        |                                                                                                    |                                                                                                    |                                                                                                    |
|                                                                                                    |                                                                                                    |                                                                                                    |                                                                                                    |                                                                                                    |                                                                                        |                                                                                                    |                                                                                                    |                                                                                                    |
|                                                                                                    |                                                                                                    |                                                                                                    |                                                                                                    |                                                                                                    |                                                                                        |                                                                                                    | Copyright © 2016 MSEDC                                                                                      | L, All rights reserved.                                                                                                    |
|                                                                                                    |                                                                                                    |                                                                                                    |                                                                                                    |                                                                                                    |                                                                                        |                                                                                                    |                                                                                                    |                                                                                                    |
| Fill in all required de                                                                                                    | etails in fo                                                                                                    | llowin                                                                                                    | g screen                                                                                                    |                                                                                                    |                                                                                        |                                                                                                    |                                                                                                    |                                                                                                    |
|                                                                                                    | werPoint Presentation                                                                                                    | × 🛛 🚾 Io                                                                                                    | eWarp WebClient                                                                                                    | × S Welcome To MSED                                                                                                    | CL 🗙 🚳 I                                                                               | G R Maharashtra Website - Govi                                                                                                    | ×   +                                                                                                    | ~ - O                                                                                                    |
| ← → C  works.mahadiscom.in/Wo                                                                                                    | owerPoint Presentation<br>orksPortal/erpmp?erpmp                                                                                                    | ×   👿 Ic                                                                                                    | eWarp WebClient<br>HTCUB103&mr_wo_id=43                                                                                                    | × 🚱 Welcome To MSED                                                                                                    | CL × 🐠 I                                                                               | G R Maharashtra Website - Gov                                                                                                    | ×   +                                                                                                    | © ★ €                                                                                                    |
| <ul> <li>← → C ( a works.mahadiscom.in/Wo</li> <li>iii Apps ∧ MSEDCL Applicatio ③ MSEDCL</li> </ul>                                                                                                    | owerPoint Presentation<br>orksPortal/erpmp?erpmp<br>L WorksPortal 🔇 MSED                                                                                                    | ×   👿 Ic<br>p=createMIGO<br>CL Unemploy                                                                                                    | eWarp WebClient<br>HTCUB103&mr_wo_id=43                                                                                                    | • Welcome To MSED                                                                                                    | cl x 😨 I                                                                               | G R Maharashtra Website - Gov                                                                                                    | ×   +                                                                                                    | ∨ – □<br>& ☆ K                                                                                                    |
| <ul> <li>← → C</li> <li>i works.mahadiscom.in/We</li> <li>iii Apps</li> <li>MSEDCL Applicatio</li> <li>⊘ MSEDCL</li> </ul>                                                                                                    | werPoint Presentation<br>orksPortal/erpmp?erpmj<br>L WorksPortal 🔗 MSED                                                                                                    | × │ ₩ Ic<br>p=createMIGO<br>CL Unemploy                                                                                                    | eWarp WebClient<br>HTCUB103&rmr_wo_id=43<br>CA Identity Manager &<br>Maharashtra State<br>WorksPortal - Vers<br>User Name : Shrl H<br>User CPT : 02664208                                                                                                    | Welcome To MSED     211125065205New Electricity Distribution Co. Ltc sion : V 12.4 (LIVE SYSTEM Galash Hommantroo Designation: system And Designation: system And                                                                                                    | CL X <table-row> I<br/>I.<br/>)<br/>h</table-row>                                      | G R Maharashtra Website - Gov                                                                                                    | ×   +                                                                                                    | ✓ – □ I → K I → K I                                                                                                    |
| <ul> <li>← → C</li> <li>▲ works.mahadiscom.in/WA</li> <li>Apps</li> <li>▲ MSEDCL Applicatio</li> <li>▲ MSEDCL</li> <li>▲ MSEDCL</li> <li>▲ MSEDC</li></ul>                                                                                                    | werPoint Presentation orksPortal/erpmp?erpmp L WorksPortal ③ MSED                                                                                                    | x   W Ic<br>p=createMIGO<br>CL Unemploy                                                                                                    | eWarp WebClient<br>HTCUB103&rm_wo_id=43<br>CA Identity Manager C<br>Maharashtra State<br>WorksPortal - Vers<br>User CMF : 02664208<br>Office Code - Name :<br>ats and Create Services SES. M                                                                                            | X Velcome To MSED     211125065205New Electricity Distribution Co. Ltt     sion : Y 12.4 (LIVE SYSTEM     Callabsh Hammantrao Deshmuk     Designation : System Ann     S19 - RASTAPETH (U) CIRE     laterial (MICO) & Centages SE                                                                                                    | CL X ()                                                                                | 5 R Maharashtra Website - Gov                                                                                                    | ×   +                                                                                                    | ✓ - □ Ø ☆ K E Read                                                                                                    |
| <ul> <li>← → C</li> <li>▲ works.mahadiscom.in/Wi</li> <li>Apps</li> <li>▲ MSEDCL Applicatio</li> <li>▲ MSEDCL</li> <li>▲ MSEDCL</li> <li>▲ MSEDC</li></ul>                                                                                                    | werPoint Presentation<br>orksPortal/erpmp?erpmj<br>L WorksPortal ③ MSED<br>Tge will upload JMC 8. ch<br>ance T/F Repair                                                                                                    | x   W Ic<br>p=createMIGO<br>CL Unemploy<br>ecklist documer<br>Unempl. E                                                                                                    | eWarp WebClient HTCUB103&rmr_wo_id=43 CA Identity Manager Maharashtra State WorksPortal - Ves User Hame : Shi H User CPF : 2064703 Office Code - Name : ats and Create Services SES, M ngg New Conn Infra C                                                                             | X S Welcome To MSED     211125065205New Electricity Distribution Co. Ltt     Sion : Y 12.4 (LIVE SYSTEM     Galachi Mannamatro Deslimuko     Sion : Y 12.4 (LIVE SYSTEM     Galachi Mannamatro Deslimuko     Sion : Y 12.4 (LIVE SYSTEM     Galachi Mannamatro     Galachi Mannamatro     Sion : Y 12.4 (LIVE SYSTEM     Galachi Mannamatro     Galachi Mannamatro      | CL x () I<br>h<br>h<br>h<br>h<br>s. After that, Division in-ct<br>rg Cul DT ReplRepair | S R Maharashtra Website - Gov<br>arge will approve Services<br>Equipment AG Polic                                                                                                    | x   +<br>y 2020 ( Reports ) ( He                                                                            | V - C<br>C A C<br>C A C<br>C |
| <ul> <li>← → C</li> <li>e works.mahadiscom.in/W/</li> <li>Apps</li> <li>MSEDCL Applicatio</li> <li>⊘ MSEDC     </li> <li>MSEDCL Applicatio     <li>⊘ MSEDC     </li> <li>MARADA     </li> <li>State Excitory Distribution Co. Ltd     </li> <li>Testing     </li> <li>Administration     </li> <li>Mainteen     </li> </li></ul>                                                                                                    | werPoint Presentation<br>orksPortal/erpmp?erpm<br>1: WorksPortal ③ MSED<br>rge will upload JMC & Ch<br>ance T/F Repair                                                                                                    | x   W Ic<br>p=createMIGO<br>CL Unemploy<br>ecklist documer<br>Unempl. E                                                                                                    | eWarp WebClient<br>HTCUB103&rmr_wo_id=43<br>CA Identity Manager C<br>Maharashtra State<br>WorksPortal - Vers<br>WorksPortal - Vers<br>User CPF : 02664208<br>Office Code - Name :<br>ats and Create Services SES, Mangg<br>New Conn Infra                                               | Welcome To MSED     211125065205New Electricity Distribution Co. Ltc     ioin : V 12.4 (LIVE SYSTEM     Colladsh Hammanra Desimuk     Designation : System Anx     state - RASTAPETH (U) CIR     taterial (MIGO) & Centages SE     cons Reading HT Meterin     trate GOODS RECEI                                                                                                    | CL X III IIII                                                                          | S R Maharashtra Website - Gov<br>arge will approve Services<br>Equipment AG Police                                                                                                    | x   +<br>y 2020   Reports   He                                                                              | V - O<br>C A C<br>Read                                                                                                    |
| <ul> <li>← → C</li> <li>works.mahadiscom.in/W</li> <li>Apps</li> <li>MSEDCL Applicatio</li> <li>⊘ MSEDC</li> <li>MALANANA State Electricity Distribution Co. Ltd</li> <li>Testing</li> <li>Administration</li> <li>Mainten</li> </ul>                                                                                                    | werPoint Presentation<br>orksPortal/erpmp?erpm<br>1: WorksPortal ③ MSED<br>Tope will upload JMC & Ch<br>ance T/F Repair                                                                                                    | x I III le<br>p=createMIGO<br>CL Unemploy<br>CL Unemploy<br>Unempl. E                                                                                                    | eWarp WebClient<br>HTCUB103&rm_wo_id=43<br>CA Identity Manager<br>Maharashtra State<br>WorksPortal - Vers<br>User CMF : 02664208<br>Office Code - Name :<br>Its and Create Services SES, Mang<br>New Conn Infra                                                                         | X Velcome To MSED     211125065205New Electricity Distribution Co. Ltc sion : V 12.4 (LIVE SYSTEM     Galash Hammantrao Deshmuk     Designation : System Ann     S19 - RASTAPETH (U) CI RE     Laterial (MICO) & Centages E     Cons Reading HT Meterin     Haterial GOODS RECEI                                                                                                    | CL X III IIII                                                                          | S R Maharashtra Website - Gov<br>arge will approve Services<br>Equipment AG Polic                                                                                                    | x   +<br>y 2020 Reports He                                                                                  | V - C<br>C $\pm$ C<br>E Read                                                                                                    |
| <ul> <li>← → C</li> <li>▲ works.mahadiscom.in/W</li> <li>Apps</li> <li>▲ MSEDCL Applicatio</li> <li>▲ MSEDCL</li> <li>▲ MSEDCL</li></ul>                                                                                                    | werPoint Presentation<br>orksPortal/erpmp?erpm<br>1. WorksPortal 📀 MSED<br>rge will upload JMC 8. Cf<br>ance T/F Repair<br>Line Item No                                                                                                    | x i v te<br>p=createMIGO<br>CL Unemploy<br>CL Unemploy<br>Unempl. E                                                                                                    | eWarp WebClient<br>HTCUB103&rm_wo_id=43<br>CA Identity Manager C<br>Maharashtra State<br>WorksPortal - Vers<br>User CPF : 02664208<br>Office Code - Name :<br>atts and Create Services SES, M<br>ngg New Conn Infra C<br>Create<br>Quantity                                             | X Velcome To MSED     211125065205New Electricity Distribution Co. Ltc sion : V12.4 (L1V2 VSTEM     Glash Hammatrao Deshmak     Designation : System Ann     Star - RASTAPTETH (U) CRR     taterial (MIGO) & Centages SE cons Reading HT Meterin  attee GOODS RECEI  Delivery Note                                                                                                    | CL X III IIII                                                                          | S R Maharashtra Website - Gov<br>arge will approve Service<br>Equipment AG Police<br>R NO DRR NO                                                                                               | x   +<br>y 2020 Reports He                                                                                  | ✓ - □ I = Read I = Read                                                                                                    |
| <ul> <li>← → C</li> <li>▲ works.mahadiscom.in/W</li> <li>Apps</li> <li>▲ MSEDCL Applicatio</li> <li>▲ MSEDCL</li> <li>▲ MSEDCL</li> <li>▲ MSEDCL</li> <li>▲ MSEDCL</li> <li>▲ MSEDCL</li> <li>▲ MSEDCL</li> <li>▲ MSEDCL</li> <li>▲ MSEDCL</li> <li>▲ MSEDCL</li> <li>▲ MSEDCL</li> <li>▲ MSEDCL</li> <li>▲ MSEDCL</li> <li>▲ MSEDCL</li> <li>▲ Material</li> <li>▲ Material</li> <li>Code - Desc</li> <li>■ Material</li> <li>■ Code - Desc</li> <li>■ Material</li> <li>■ Code - Desc</li> <li>■ Material</li> <li>■ Code - Desc</li> <li>■ Material</li> <li>■ Code - Desc</li> <li>■ Material</li> <li>■ Code - Desc</li> <li>■ Code - Desc</li> <li>■ Code - Des</li></ul>                                                                                                    | werPoint Presentation<br>orksPortal/erpmp?erpm<br>1. WorksPortal 🚱 MSED<br>mee will upload JMC a. cl<br>ance T/F Repair<br>Line Item No<br>00010                                                                                                    | x I I I I I I I I I I I I I I I I I I I                                                                                                    | eWarp WebClient HTCUB103&rm_wo_id=43 CA Identity Manager Maharashtra State WorksPortal - Vers User Name : Shri H User Chr : 02664208 Office Code - Name : ths and Create Services SES; M ngg New Conn Infra Cre Quantity 3                                                              | X Velcome To MSED     211125065205New Electricity Distribution Co. Ltt sign: 1 V 12.4 (L1V SYSTEM     Galash Hanmantrao Deshmuk     Designation : System Ann     Sign > RASTAPETH (U) CRR     taterial (MIGO) & Centages SE     cons Reading HT Meterin     taterial (MIGO) & Centages SE     cons Reading HT Meterin     taterial (MIGO) & Centages SE     cons Reading HT Meterin     taterial (MIGO) & Centages SE     cons Reading HT Meterin     taterial (MIGO) & Centages SE     cons Reading HT Meterin     cons Reading HT Meterin     taterial (MIGO) & Centages SE     cons Reading HT Meterin     taterial (MIGO) & Centages SE     cons Reading HT Meterin     cons Reading HT Meterin     cons Reading HT Meterin                                                                                                    | CL X III IIIIIIIIIIIIIIIIIIIIIIIIIIIIIII                                               | S R Maharashtra Website - Gov<br>arge will approve Service<br>Equipment AG Polics<br>R NO DRR NG                                                                                               | x   +<br>y 2020 Reports He                                                                                  | <ul> <li>✓ -</li> <li>♥ ☆</li> <li>♥ ☆</li> <li>♥ ₽</li> <li>↓ ↓</li> <li>↓ ↓</li></ul>                                                                                                    |
| <ul> <li>← → C</li> <li>▲ works.mahadiscom.in/Wi</li> <li>Apps</li> <li>▲ MSEDCL Applicatio</li> <li>④ MSEDC</li> <li>▲ MSEDCL Applicatio</li> <li>④ MSEDC</li> <li>▲ MSEDCL Applicatio</li> <li>④ MSEDC</li> <li>▲ MARCHARD</li> <li>▲ MARCHARD</li> <li>▲ Material State Electical Distribution Co. Ltd</li> <li>■ Material Code - Desc</li> <li>■ 77009505274 - 11KV HTMK 100/5A CT 0.2 5</li> <li>■ VA &amp; PT 50VA.</li> </ul>                                                                                                    | werPoint Presentation<br>orksPortal/erpmp?erpm<br>1: WorksPortal 🔮 MSED<br>() MSED<br>() | x I I I I I I I I I I I I I I I I I I I                                                                                                    | eWarp WebClient HTCUB103&rm_wo_id=43 CA Identity Manager Maharashtra State WorksPortal - Vers User Name : Shift i User Name : Shift i User Name : Shift i Cree Range New Conn Infra Cre Quantity 3 Material SR NO 2 :                                                                   | X Velcome To MSED     211125065205New      211125065205New      Electricity Distribution Co. Ltt     sion : V 12.4 (LIVE SYSTEM     Gallash Hammantrao Deshmuk     Designation : System An     Sign = RASTAPPETH (U) CIRK     Designation : System An     Designation : System An     Designation : Designation     Designation : Designation     Designation     Designation : Designation     Designation     Designation : D    | CL X II II II II II II II II II II II II I                                             | S R Maharashtra Website - Gov<br>arge will approve Service<br>Equipment AG Polic<br>R NO DRR NG<br>2                                                                                           | x   +<br>y 2020 Reports He                                                                                  | <ul> <li>✓ -</li> <li>♥ ☆</li> <li>♥ ?</li> <li>♥ ?</li></ul>                                                                                                    |
| <ul> <li>← → C</li> <li>works.mahadiscom.in/W</li> <li>Apps</li> <li>MSEDCL Applicatio</li> <li>⊘ MSEDC</li> <li>MSEDCL Applicatio</li> <li>⊘ MSEDC</li> <li>Material State Electiony Distribution Co. Ltd</li> <li>Testing</li> <li>Administration</li> <li>Mainten</li> <li>Work Order ID : 4810006089</li> <li>Details</li> <li>Material Code - Desc</li> <li>77009505274 - 11KV HTMK 100/5A CT 0.2 5</li> <li>10 VA &amp; PT SOVA.</li> </ul>                                                                                                    | werPoint Presentation orksPortal/erpmp?erpm L WorksPortal    MSED                                                                                                    | x   W Ic<br>p=createMIGO<br>CL Unemploy<br>Unempl. E                                                                                                    | eWarp WebClient HTCUB103&rm_wo_id=43 CA Identity Manager Maharashtra State WorkPortal - Ves User Hanne : Shi H User CPF : 2056/203 office Code - Name : nts and Create Services SES, M ngg New Conn Infra C Quantity 3 Material SR NO 2 :                                               | X Velcome To MSED     211125065205New Electricity Distribution Co. Ltt     Sion : V 12.4 (LIVE SYSTEM     Gladsh Hammantroo Desimuk     Designation : System Am     Sion : V 82.4 (LIVE SYSTEM     Gladsh Hammantroo Desimuk     Designation : System Am     Designation : System Am     Designation : System  | CL X III IIIIIIIIIIIIIIIIIIIIIIIIIIIIIII                                               | S R Maharashtra Website - Gov<br>arge will approve Services<br>Equipment AG Police<br>R NO DRR NG                                                                                              | x   +<br>y 2020 Reports He                                                                                  | <ul> <li>✓ -</li> <li>♥ ★</li> <li>E Real</li> <li>♥ ↓</li> <li>♥ ↓<!--</td--></li></ul>                                                                                                    |
| <ul> <li>← → C</li> <li>works.mahadiscom.in/W</li> <li>MAPPS</li> <li>MSEDCL Applicatio</li> <li>MSEDCL Applicatio</li> <li>MSEDCL Applicatio</li> <li>MSEDCL Applicatio</li> <li>MSEDCL Applicatio</li> <li>MASEDC</li> <li>MASEDCL Applicatio</li> <li>MASEDC</li> <li>MASEDCL Applicatio</li> <li>MASEDC</li> <li>MASEDCL Applicatio</li> <li>MASEDC</li> <li>MASEDC</li> <li>MASEDC</li> <li>MAINTARA</li> <li>MAINTARA</li> <li>MA</li></ul>                                                                                                    | werPoint Presentation orksPortal/erpmp?erpm It WorksPortal  Type will upload JMC & Chance Tyfe Repair  Line Item No  00010 Material SR NO 1 :                                                                                                    | x   w Ic                                                                                                    | eWarp WebClient HTCUB103&rm_wo_id=43 C A Identity Manager Maharahtra State WorksPortal - Ver WorksPortal - Ver User Name : Shi H User CPF : 20564200 Office Code - Name : its and Create Services SES, M ngg New Conn Infra C Quantity 3 Material SR NO 2 :                             | X Velcome To MSED     211125065205New Electricity Distribution Co. Ltt     ion : Y1.2.4     Little System Ann     Solor : Y1.2.4     Little System Ann     Solor : Y1.2.4     Little System Ann     Solor : Y1.2.4     Little System Ann     Solor : Y1.2.4     Little System Ann     Solor : Y1.2.4     Little System Ann     Solor : Y1.2.4     Little System Ann     Solor : Y1.2.4     Little System Ann     Solor : Y1.2.4     Little System Ann     Solor : Y1.2.4     Little System Ann     Solor : Y1.2.4     Solor : Y1.2     Little System Ann     Solor : Y1.2     Little System Ann     Solor : Y1.2     Little System     Solor : Y1.2     Little System Ann     Solor : Y1.2     Little System Ann     Solor : Y1.2     Little System Ann     Solor : Y1.2     Solor : Y1.2     | CL X II I                                                                              | S R Maharashtra Website - Gov<br>arge will approve Services<br>Equipment AG Polic<br>R NO DRR NG<br>2                                                                                          | x   +<br>y 2020 Reports He                                                                                  | <ul> <li>✓ -</li> <li>♥ ★</li> <li>♥ ★</li> <li>♥ Reation</li> <li>♥ Reation</li> <li>♥ R</li></ul>                                                                                                    |
| <ul> <li>← → C</li> <li>works.mahadiscom.in/W</li> <li>Apps</li> <li>MSEDCL Applicatio</li> <li>֎ MSEDCL</li> <li>MSEDCL Applicatio</li> <li>e MSEDCL</li> <li>Material State Electricity Distribution Co. Ltd</li> <li>Testing</li> <li>Administration</li> <li>Mainter</li> </ul>                                                                                                    | werPoint Presentation orksPortal/erpmp?erpm L WorksPortal   Type will upload JMC & C ance Tyf Repair Line Item No 00010 Material SR NO 1 :                                                                                                    | x I II Icentral Content of Content of Conten | eWarp WebClient HTCUB103&rm_wo_id=43 CA Identity Manager Maharashtra State WorksPortal - Vers User Name : Shrif H User Vane : Shrif H User Vane : Shrif Astate User Vane : Shrif Astate User Vane : Shrif Astate Cree Quantity 3 Material SR NO 2 :                                     | X Velcome To MSED     211125065205New      Electricity Distribution Co. Ltc     sion : V 12.4 (L1V2 VSTEM     dialash Harmantrao Deshmuk     Designation : System Ana     Sign > RASTAPTEH (U) CRB     taterial (MIGO) & Centages SE     cons Reading HT Meterin     attee GOODDS RECEI     Delivery Note     2     Material SR NO 3 :                                                                                                    | CL X III IIIIIIIIIIIIIIIIIIIIIIIIIIIIIII                                               | S R Maharashtra Website - Gov                                                                                                    | x   +<br>y 2020 Reports He<br>p RR/LR DATE<br>D Date<br>D Date<br>Copyright © 201                           | <ul> <li>✓ -</li> <li>♥ ☆</li> <li>♥ ☆</li> <li>♥ ☆</li> <li>♥ ☆</li> <li>♥ ♥</li> <li>♥ ♥</li></ul>                                                                                                    |
| <ul> <li>← → C</li> <li>▲ works.mahadiscom.in/W</li> <li>Apps</li> <li>▲ MSEDCL Applicatio</li> <li>④ MSEDC</li> <li>▲ MSEDCL Applicatio</li> <li>④ MSEDC</li> <li>▲ MSEDCL Applicatio</li> <li>④ MSEDC</li> <li>▲ MSEDCL Applicatio</li> <li>④ MSEDC</li> <li>▲ MSEDCL Applicatio</li> <li>④ MSEDC</li> <li>▲ MSEDCL Applicatio</li> <li>④ MSEDC</li> <li>▲ MSEDCL Applicatio</li> <li>● MSEDC</li> <li>▲ MSEDCL Applicatio</li> <li>● MSEDC</li> <li>▲ MSEDCL Applicatio</li> <li>● MSEDC</li> <li>▲ MSEDCL Applicatio</li> <li>● MSEDC</li> <li>■ Material Code - Desc</li> <li>■ Material Code - Desc</li> <li>■ Material Code - De</li></ul>                                                                                                    | werPoint Presentation<br>orksPortal/erpmp?erpm<br>1. WorksPortal 🚱 MSED<br>rge will upload JMC 8, Cl<br>ance T/F Repair<br>Line Item No<br>00010<br>Material SR NO 1 :                                                                                                    | x i v terreste MIGO<br>p=create MIGO<br>CL Unemploy<br>ecklist documer<br>Unempl. E                                                                                                    | eWarp WebClient<br>HTCUB103&rm_wo_id=43<br>CA Identity Manager<br>Maharashtra State<br>WorksPortal - Vers<br>User Name : Shri H<br>User Chr : 02664208<br>Office Code - Name :<br>tts and Create Services SES. M<br>ngg New Conn Infra<br>Cree<br>Quantity<br>3<br>Material SR NO 2 :   | X Welcome To MSED     211125065205New Electricity Distribution Co. Ltt sion : V12.4 (L1VE VSTEM     Galash Hammantrao Deshmuk     Designation : System Ann     State GOODS RECEI     Delivery Note     2     Material SR NO 3 :                                                                                                    | CL X III IIIIIIIIIIIIIIIIIIIIIIIIIIIIIII                                               | S R Maharashtra Website - Gov<br>arge will approve Service<br>Equipment AG Polic<br>R NO DRR NC<br>2                                                                                           | x   +<br>y 2020 Reports He<br>D RR/LR DATE<br>Date<br>Copyright © 201                                       | <ul> <li>✓ - □</li> <li>☑ Reat</li> <li>☑ Reat</li> <li>☑ Reat</li> <li>☑ DRR DATE</li> <li>☑ Date</li> <li>☑ Date</li> <li>☑ 16 MSEDCL, All rights</li> </ul>                                                                                                    |
| <ul> <li>← → C</li> <li>▲ works.mahadiscom.in/W</li> <li>Apps</li> <li>▲ MSEDCL Applicatio</li> <li>▲ MSEDCL</li> <li>▲ MSEDCL Applicatio</li> <li>▲ MSEDCL</li> <li>▲ MSEDCL Applicatio</li> <li>▲ MSEDCL</li> <li>▲ MSEDCL</li> <li>▲</li></ul>                                                                                                    | werPoint Presentation<br>orksPortal/erpmp?erpm<br>1: WorksPortal 🔮 MSED<br>rge will upload JMC 8: c1<br>ance T/F Repoir<br>Line Item No<br>00010<br>Material SR NO 1 :                                                                                                    | x I I I I I I I I I I I I I I I I I I I                                                                                                    | eWarp WebClient<br>HTCUB103&rm_wo_id=43<br>CA Identity Manager<br>Maharashtra State<br>User Hame: Shi H<br>User CPF: 02569200<br>Office Code - Name:<br>Its and Create Services SES, M<br>ngg New Conn Infra<br>Cree<br>Quantity<br>3<br>Material SR NO 2 :                             | X Welcome To MSED     211125065205New Electricity Distribution Co. Ltt sion : V12.4 (LIVE SYSTEM     Galash Hammantrao Desimuk     Designation : System An     Sign = RASTAPTEH (U) CRR     taterial (MIGO) & Centages SE     cons Reading HT Meterin     taterial GOODDS RECEI     Delivery Note     Z     Material SR NO 3:                                                                                                    | CL X II I                                                                              | S R Maharashtra Website - Gov<br>arge will approve Service<br>Equipment AG Polic<br>R NO DRR NG<br>2                                                                                           | x   +<br>y 2020 Reports He<br>p RR/LR DATE                                                                  | <ul> <li>✓ - ♥</li> <li>♥ ★</li> <li>♥ ★</li> <li>♥ ₽</li> <li>♥ ₽</li></ul>                                                                                                    |
| <ul> <li>← → C</li> <li>works.mahadiscom.in/W</li> <li>Apps</li> <li>MSEDCL Applicatio</li> <li>⊘ MSEDC</li> <li>MSEDCL Applicatio</li> <li>⊘ MSEDC</li> <li>Material</li> <li>Vork Order ID : 4810006089</li> <li>Details</li> <li>Material Code - Desc</li> <li>77009505274 - 11KV HTMK 100/5A CT 0.2 5</li> <li>VA &amp; PT SOVA.</li> </ul>                                                                                                    | werPoint Presentation<br>orksPortal/erpmp?erpm<br>1: WorksPortal 🔮 MSED<br>() MSED<br>() | x I I I I I I I I I I I I I I I I I I I                                                                                                    | eWarp WebClient HTCUB103&rm_wo_id=43 CA Identity Manager Maharashtra State User Hame : Shi H User CPF: 2266/200 Office Code - Hame : Its and Create Services SES, M ngg New Conn Infra C Quantity 3 Material SR NO 2 :                                                                  | X Welcome To MSED     211125065205New 211125065205New Electricity Distribution Co. Ltt sion : V12.4 (LIVE SYSTEM     Galash Hammatruo Desimuk     Designation : System Aw     State GOODDS RECEI     Delivery Note     2     Material SR NO 3 :                                                                                                    | CL X III IIIIIIIIIIIIIIIIIIIIIIIIIIIIIII                                               | S R Maharashtra Website - Gov<br>arge will approve Service<br>Equipment AG Polic<br>R NO DRR NG<br>2                                                                                           | x   +<br>y 2020 Reports He<br>p RR/LR DATE<br>Date<br>Copyright © 201                                       | <ul> <li>✓ - □</li> <li>I = Real</li> <li>I = Real</li></ul>                                                                                                    |
| <ul> <li>← → C</li> <li>works.mahadiscom.in/W</li> <li>Apps</li> <li>MSEDCL Applicatio</li> <li>⊘ MSEDC</li> <li>MSEDCL Applicatio</li> <li>⊘ MSEDC</li> <li>Material Code - Desc</li> <li>77009505274 - 11KV HTMK 100/5A CT 0.2 S</li> <li>10 VA &amp; PT SOVA.</li> </ul>                                                                                                    | werPoint Presentation orksPortal/erpmp?erpm 1: WorksPortal   mee will upload JMC & C ance T/F Repair  Line Item No 00010 Material SR NO 1 :                                                                                                    | x   v Icano International Content of the second second sec | eWarp WebClient HTCUB103&rm_wo_id=43 CA Identity Manager California State User Name : SHI H User CPF: 02664200 Office Code - Name : its and Create Services SES, M ngg New Conn Infra C Quantity 3 Material SR NO 2 :                                                                   | X Welcome To MSED     211125065205New Electricity Distribution Co. Ltt sion : V 12.4 (LIVE SYSTEM Glash Hanmantro Desimute Designation : System Am Store - RASTAPPTI (U) CIRC Common Common Co | CL X III IIIIIIIIIIIIIIIIIIIIIIIIIIIIIII                                               | S R Maharashtra Website - Gov<br>arge will approve Services<br>Equipment AG Polic<br>R NO DRR NG<br>2                                                                                          | x   +<br>y 2020 Reports He<br>o RR/LR DATE                                                                  | <ul> <li>✓ -</li> <li>♥ ★</li> <li>♥ Reation</li> <li>♥ Reation</li>     &lt;</ul>                                                                                                    |
| <ul> <li>← → C</li> <li>← → C</li> <li>← works.mahadiscom.in/W</li> <li>W Apps</li> <li>← MSEDCL Applicatio</li> <li>④ MSEDC</li> <li>▲ MSEDCL Applicatio</li> <li>④ MSEDC</li> <li>▲ MSEDCL Applicatio</li> <li>● MSEDC</li> <li>▲ MSEDCL Applicatio</li> <li>● MSEDC</li> <li>▲ MSEDCL Applicatio</li> <li>● MSEDC</li> <li>▲ MSEDCL Applicatio</li> <li>● MSEDC</li> <li>▲ MSEDCL Applicatio</li> <li>● MSEDC</li> <li>▲ MSEDCL Applicatio</li> <li>● MSEDC</li> <li>▲ MSEDCL Applicatio</li> <li>● MSEDC</li> <li>▲ MSEDCL Applicatio</li> <li>● MSEDC</li> <li>▲ MSEDCL Applicatio</li> <li>▲ Material Code - Desc</li> <li>■ ToovA.</li> <li>■ Details</li> <li>■ Material Code - Desc</li> <li>■ ToovA.</li> <li>■ Details</li> <li>■ Material Code - Desc</li> <li>■ ToovA.</li> <li>■ Details</li> <li>■ Material Code - Desc</li> <li>■ ToovA.</li> <li>■ Details</li> <li>■ Material Code - Desc</li> <li>■ ToovA.</li> <li>■ Details</li> <li>■ Details</li> <li>■ Detai</li></ul> | werPoint Presentation<br>orksPortal/erpmp?erpm<br>1: WorksPortal ③ MSED<br>groe will upload JMC & Cl<br>ance T/F Repair<br>Line Item No<br>00010<br>Material SR NO 1 :                                                                                                    | x I I I I GO                                                                                                    | eWarp WebClient<br>HTCUB103&mr_wo_id=43<br>CA Identity Manager C<br>Maharashtra State<br>WorksPortal - Ver<br>User Name : Shri H<br>User CPF : 20269200<br>Office Code - Name :<br>its and Create Services SES, M<br>ngg New Conn Infra C<br>Cre<br>Quantity<br>3<br>Material SR NO 2 : | X Welcome To MSED     211125065205New      Electricity Distribution Co. Ltt     idin: Y 12.4 (LIVE SYSTEM     Consignation: System An     State     Cons Reading     HT Meterin  Rate GOODS RECEI      Delivery Note     2     Material SR NO 3:                                                                                                    | CL X III IIII                                                                          | S R Maharashtra Website - Gov<br>arge will approve Service<br>Equipment AG Police<br>R NO DRR NC<br>2                                                                                          | x   +<br>y 2020 Reports He<br>p RR/LR DATE<br>Date<br>Copyright © 201                                       | <ul> <li>✓ - □</li> <li>♥ ★ ●</li> <li>♥ ★ ●</li> <li>■ Reaction</li> <li>■ Reaction</li> <li>■ React</li></ul>                                                                                                    |
| <ul> <li>← → C  works.mahadiscom.in/W</li> <li>Apps  MSEDCL Applicatio  MSEDCL</li> <li>MSEDCL Applicatio  MSEDCL</li> <li>MSEDCL Applicatio  MSEDCL</li> <li>Material State Bectiony Distribution Co. Ltd</li> <li>Testing  Administration  Mainter</li> <li>Work Order ID : 4810006089</li> <li>Details</li> <li>Material Code - Desc</li> <li>77009505274 - 11KV HTMK 100/5A CT 0.2 S</li> <li>O VA &amp; PT 50VA.</li> </ul>                                                                                                    | werPoint Presentation orksPortal/erpmp?erpm 1: WorksPortal @ MSED pre will upload JMC R Cl ance T/F Repair Line Item No 00010 Material SR NO 1 :                                                                                                    | x I I I L                                                                                                    | eWarp WebClient<br>HTCUB103&rm_wo_id=43<br>CA Identify Manager<br>Maharashtra State<br>WorksPortal - Vers<br>User Name : Shri H<br>User Chr : 02664208<br>Office Code - Name :<br>rts and Create Services SES. M<br>ngg New Conn Infra<br>Cree<br>Quantity<br>3<br>Material SR NO 2 :   | X Velcome To MSED     211125065205New Electricity Distribution Co. Ltt sion : V12.4 (LIVE SYSTEM     dialash Hammatro Deshmuk     Designation : System Ans     :stop = ARSTAPETH (U) Clift taterial (MIGO) & Centages SE cons Reading HT Meterin     Delivery Note     2     Material SR NO 3:                                                                                                    | CL X III IIIIIIIIIIIIIIIIIIIIIIIIIIIIIII                                               | S R Maharashtra Website - Gov<br>arge will approve Service<br>Equipment AG Polic<br>R NO DRR NC<br>2                                                                                           | x   +                                                                                                    | Cogout                                                                                                    |
| <ul> <li>← → C  works.mahadiscom.in/W</li> <li>Apps  MSEDCL Applicatio  MSEDC</li> <li>MSEDCL Applicatio  MSEDC</li> <li>MAterial Color - Desc</li> <li>77009505274 - 11KV HTMK 100/5A CT 0.2 5</li> <li>VA &amp; PT SOVA.</li> </ul>                                                                                                    | werPoint Presentation<br>orksPortal/erpmp?erpm<br>1: WorksPortal 🚱 MSED<br>pre will upload JMC 8: Cl<br>ance T/F Repair<br>Line Item No<br>00010<br>Material SR NO 1 :                                                                                                    | x I I I to Common Common Commo | eWarp WebClient<br>HTCUB103&rm_wo_id=43<br>CA Identify Manager<br>WorksPortal - Vers<br>User Name : Shift H<br>User Chr : 02664208<br>Office Code - Name :<br>Its and Create Services SES, M<br>ngg New Conn Infra<br>Cree<br>Quantity<br>3<br>Material SR NO 2 :                       | X Velcome To MSED     211125065205New Electricity Distribution Co. Ltt sion : V 12.4 (L1V SYSTEM     Galash Hammantrao Deshmak     Designation : System Aw     State GOODS RECEI     Delivery Note     2     Delivery Note     2     Material SR NO 3:                                                                                                    | CL X III III IIII IIIIIIIIIIIIIIIIIIIIII                                               | S R Maharashtra Website - Gov<br>arge will approve Service<br>Equipment AG Polic<br>R NO DRR NC<br>2<br>2<br>2<br>2<br>2<br>2<br>2<br>2<br>2<br>2<br>2<br>2<br>2<br>2<br>2<br>2<br>2<br>2<br>2 | ×   +<br>y 2020 Reports He<br>D RR/LR DATE<br>Date<br>Copyright © 201<br>Copyright © 201<br>Copyright © 201 | <ul> <li>✓ - □</li> <li>♥ ★</li> <li>♥ ★</li></ul>                                                                                                    |
| <ul> <li>← → C  works.mahadiscom.in/W</li> <li>Apps  MSEDCL Applicatio  MSEDCL</li> <li>MAEDCL Applicatio  MSEDCL</li> <li>MAEDCL Applicatio  MSEDCL</li> <li>Material State Electiony Distribution Co. Ltd</li> <li>Testing  Administration  Mainteen</li> <li>Work Order ID : 4810006089</li> <li>Details</li> <li>Material Code - Desc</li> <li>77009505274 - 11kV HTMK 100/5A CT 0.2 S</li> <li>To VA &amp; PT SOVA.</li> <li>Eleck</li> </ul>                                                                                                    | werPoint Presentation<br>orksPortal/erpmp?erpm<br>1: WorksPortal                                                                                                    | x   III lie<br>p=createMIGO<br>CL Unemploy<br>uecklist documer<br>Unempl. E                                                                                                    | eWarp WebClient<br>HTCUB103&rm_wo_id=43<br>CA Identity Manager<br>Maharashtra State<br>User Hanne : Shi H<br>User CPF: 2266/200<br>Office Code - Hanne :<br>the and Create Services SES, M<br>ngg New Conn Infra<br>Cree<br>Quantity<br>3<br>Material SR NO 2 :<br>Cree                 | X Velcome To MSED     211125065205New Electricity Distribution Co. Ltt     sion : V 12.4 (LIVE SYSTEM     Gialsch Hammatruso Desimute     Designation : System Au     sion - Rashapertity (U) CHN     taterial (MIGO) & Centages SE     cons Reading HT Meterin     taterial GOODDS RECEI     Delivery Note     Z     Material SR NO 3:                                                                                                    | CL X III IIIIIIIIIIIIIIIIIIIIIIIIIIIIIII                                               | S R Maharashtra Website - Gov<br>arge will approve Service<br>Equipment AG Polic<br>R NO DRR NG<br>2<br>2000 2000 2000 2000 2000 2000 2000 2                                                   | ×   +<br>y 2020 Reports He<br>p RR/LR DATE<br>Date<br>Date<br>29*C Smoke ∧ ♀ ♠ ♪ ♪                          | <ul> <li>→ □</li> <li>☆ ☆ ○</li> <li>○ ☆ ○</li> <li>○</li></ul>                                                                                                    |

- 2. Enter Quantity (Quantity should be <= 3)
- 3. Enter Delivery Note
- 4. Enter RR/ LR No.
- 5. Enter DRR No.
- 6. Select RR/ LR Date
- 7. Select DRR Date

8. Enter Material Serial Number 1/ Material Serial Number 2/ Material Serial Number 3 (as per Quantity entered above)

Click on Create button. MIGO Document will be created both in Works Portal & in SAP ERP system through integration.

Click on HT Metering Cubicle > Manage Work Order option Click on Search button.

Circle SE will delete Movement In Goods Out (MIGO)-104 for Materials of approved WO. --- In case if user fill that Material Serial Number entered is wrong then MIGO 104 can be used.

Circle SE will approve Movement In Goods Out (MIGO)-105 for Materials of approved WO.

| S Welcome To MSEDCL × +                                                 |                                                                                                    | o – o ×                                   |
|-------------------------------------------------------------------------|----------------------------------------------------------------------------------------------------|-------------------------------------------|
| ← → C   works.mahadiscom.in/MaintenancePortal                           | _HTMET_WO_TEST/erpmp?erpmp=createMIGOHTCUB105&mr_wo_id=318                                                                                                    | ☆ 💿 :                                     |
| 👯 Apps 🔣 HGB / Seniority 🔨 Inward Register 🏹 Maharasi                   | htra State 🥝 To Create User/Add 🔇 New Tab 🔇 🎧 Planner 📈 User Console 減 Welcome To MSEDCL                                                                                                    | >> 🔠 Reading list                         |
|                                                                         | Haharashtre State Electricity Distribution Co. Ltd.<br>Works (Haintenance) Portal - Version : Y 10.2 (TESTING SYSTEH )<br>User Kore : Circle Hobbie App Test User<br>User CPF : 14730001 Designation : Superintending Engineer(Distribution)<br>Office Code - Name : 539 - THANE (U) CIRCLE<br>What's Hew !!! -> 1. "From new onwards, Section i | Logout                                    |
| Testing HT Metering Cut DT ReplRepair Equipr                            | nent Reports Help Create Goods Receipts & Supply Mandatory.                                                                                                    |                                           |
| Approve MIGO                                                            |                                                                                                    |                                           |
| Details Work Order No. GRN No. Year Quantity 4810002316 5000350998 2021 |                                                                                                    |                                           |
| Create Back                                                             |                                                                                                    |                                           |
|                                                                         | Сору                                                                                                    | right © 2016 MSEDCL, All rights reserved. |
|                                                                         |                                                                                                    |                                           |
| Type here to search                                                     | O 🛱 💼 🧮 🖨 🌈 🚾 💁 🔶 🗢 27°C AQI 103 🔨                                                                                                    | ₩ 4») 🔑 ENG 26-08-2021 🔁                  |

- 1. Enter Quantity as entered in MIGO 103. Material Serial Number column gets pop-up.
- 2. Enter the Material Serial Number.

Click on Create button. MIGO Document will be created both in Works Portal & in SAP ERP system through integration.

(Note: This document number shall be used to create SR note through SAP ERP in order to facilitate payment to agency for supply of Material).

Circle SE will delete Movement In Goods Out (MIGO)-106 for Materials of approved WO.

Click on HT Metering Cubicle > Manage Work Order option.

#### 4. Management of Goods Consumption (GS)

Circle SE will create Goods Consumption (GS)-261 for Materials of approved WO.

Click on HT Metering Cubicle > Manage Work Order option.

#### HT Metering Cubicle Work

|                                                                                                    |                                                          |                                                                                                    |                                    |             |                                        | -                                        |
|----------------------------------------------------------------------------------------------------|----------------------------------------------------------|----------------------------------------------------------------------------------------------------|------------------------------------|-------------|----------------------------------------|------------------------------------------|
| Welcome To MSEDCL × +                                                                                                    |                                                          |                                                                                                    |                                    |             | 0 -                                    |                                          |
| → C  works.mahadiscom.in/Mai                                                                                                    | ntenancePortal_HTMET_WO_TEST/erpm                        | p?erpmp=searchWOForHTMeteringCul                                                                                                    | bical                              |             |                                        | ☆ ⊙                                      |
| Apps 🛛 HGB / Seniority 🔥 Inward Registe                                                                                                    | r 🔥 Maharashtra State 🚷 To Create                        | User/Add 🏵 New Tab 🕥 🙀 Plan                                                                                                    | ner 😹 User Console 😹 Welcom        | e To MSEDCL | *                                      | 🗄 Reading I                              |
|                                                                                                    | Hahar<br>Works (Mainten<br>User CPF : 14750001<br>Office | ashtra State Electricity Distribution Co. Ltd.<br>ance) Portal - Version : V 10.2 (TESTING<br>ser Name : Circle Mobile App Test User<br>Designation : Superintending Enginee<br>: Code - Name : S39 - THANE (U) CIRCLE | SYSTEM )<br>r(Distribution)        |             | Lo                                     | s <b>i).</b><br>Igout                    |
|                                                                                                    |                                                          | What                                                                                                    | 's New !!! -> 1. "From now onwards | i, Sed      |                                        |                                          |
|                                                                                                    | Create & S                                               | Search Work Order for HT №                                                                                                    | letering Cubical                   |             |                                        |                                          |
| 5 A 10 A 11                                                                                                    |                                                          |                                                                                                    |                                    |             |                                        |                                          |
| Enter Details                                                                                                    | v                                                        | Vendor: Select                                                                                                    | ~                                  | LOI ID:     |                                        | Search                                   |
| Enter Details<br>ontract Type: * Select<br>sate Work Order for HT Metering Cubical<br>Work Order List                                                                                                    | v                                                        | Vendor: Select                                                                                                    | •                                  | LOI ID:     |                                        | Search                                   |
| Enter Details<br>ontract Types * Select<br>state Work Order For HT Hetering Cubical<br>Work Order List<br>r No Work Order ID Contract Type                                                                                                    | Vendor No.   LOI ID.   Download WO                       | Vendori Select Create Migo 103 Approve Migo 1                                                                                                    | Goods Consumption 261              | LOI ID:     | Delete Migo 106                        | Search<br>Create SES                     |
| Enter Details ontract Types * Select sate Work Order for HT Metering Cubical Work Order List r No Work Order ID Contract Type                                                                                                    | Vendor No: LOT ID. Download WO                           | Vendor Select Create Higo 103 Approve Higo 1                                                                                                    | Goods Consumption 261              | LOI ID:     | Delete Migo 106                        | Search<br>Create SES                     |
| Enter Details worksact Type: * Select work Order for HT Metering Cubical Work Order List work Order List r No Work Order ID Contract Type                                                                                                    | Vender No.   LOT ID.   Dewnlead WO                       | Vendori Select Create Migo 103 Approve Migo 1                                                                                                    | Goods Consumption 261              | LOT ID:     | Delete Migo 106                        | Search<br>Create SES<br>, All rights res |
| Enter Details<br>entract Type: * Select<br>eate: Work Order (Ir) If Hetering Cubical<br>Work Order List<br>r No Work Order ID Contract Type                                                                                                    | Vendor No.   LOI ID.   Download WO                       | Vendor: Select                                                                                                    | Coods Consumption 261              | LOI ID:     | Delete Migo 106<br>right © 2016 MSEDCL | Search<br>Create SES<br>, All rights res |
| Enter Details Contract Type: Select externation Select Select Sel | Vendor No.   LOI ID.   Download WO                       | Vendor Select                                                                                                    | Goods Consumption 761              | LOI ID:     | Delete Migo 106<br>right © 2016 MSEDCL | Search Create SES , All rights res       |
| Enter Details Contract Type: * Select  sets Work Order Ist Work Order Ist r No Work Order ID Contract Type                                                                                                    | Vender No.   LOT ID.   Dewnload WO                       | Vendor Select                                                                                                    | © Goods Consumption 261            | L01 ID:     | Delete Migo 106<br>right © 2016 MSEDCL | Search<br>Create SES                     |

- 1. Select Contract Type
- 2. Select Vendor
- 3. Enter LoE Number

Click on Search button. List of WOs will be displayed

|                                                                                                    | o – o ×                                       |
|----------------------------------------------------------------------------------------------------|-----------------------------------------------|
|                                                                                                    |                                               |
| ← → C ■ works.mahadiscom.in/MaintenancePortal_HTMET_WO_TEST/erpmp?erpmp=createGoodsCons&mr_wo_id=373                                                                                                    | <b>☆</b> <sup>(</sup> ) :                     |
| 🔢 Apps 😹 HGB / Seniority 🔨 Inward Register 🏠 Maharashtra State 🤡 To Create User/Add 🌚 New Tab 😨 🙀 Planner 😹 User Console 😹 Welcome To                                                                                                    | o MSEDCL >> III Reading list                  |
| Hoharashtra State Electricity Distribution Co. Ltd.<br>Works (Haintenance) Priorati – vroinei v 10-2 (TESTING SYSTEM)<br>Works (Haintenance) Priorati – vroinei v 10-2 (TESTING SYSTEM)<br>User CPF 14170001 Designation Superintending Engineer(Distribution)<br>Office Code – Name ; 339 – THANE (V) CIRCLE | S <b>()</b><br>Logout                         |
| Technology Contracts Rev III -> 1. Track Rev III -> 1. Track                                                                                                    | 0E                                            |
|                                                                                                    |                                               |
| Create GOODS Consumption.                                                                                                    |                                               |
| Work Order ID : 4810004521           Datafial Code - Desc         Valuation<br>Type           Quantity           27005509034 - 11kV HTMK 25/5A CT 0.5 S 10 VA & PT<br>S0VA                                                                                                    |                                               |
| Create Back                                                                                                    |                                               |
|                                                                                                    | Copyright © 2016 MSEDCL, All rights reserved. |
|                                                                                                    |                                               |
| 🕂 🔎 Type here to search O 🗦 🖻 💼 🛱 🙋 🌠 🌺 🔶 🧔 2                                                                                                    | 7°C AQI103 へ 🖮 🕼 🦧 ENG 16:37                  |

### 1. Enter Quantity

Click on Create button. Goods Consumption will be created both in Works Portal & in SAP ERP system through integration.

### 5. <u>Management of Service Entry Sheet (SES)</u>

Circle SE will create Service Entry Sheet (SES) for Services of approved WO.

Click on HT Metering Cubicle > Manage Work Order option.

| Welcome To MSEDCL X +                        |                                                                                                    |                                                                                                    | 0                                      | - 0 ×                   |
|----------------------------------------------|----------------------------------------------------------------------------------------------------|----------------------------------------------------------------------------------------------------|----------------------------------------|-------------------------|
| ← → C  works mahadiscom in/Main              | tenancePortal HTMET WO TEST/ernmn?ernmn=searchWOE0                                                                                                    | HTMeterinoCubical                                                                                               | •                                      | ÷ 👩 ;                   |
| III Apps R HGB / Seniority A Inward Register | ∧ Maharashtra State ③ To Create User/Add ③ New Tab                                                                                                    | Planner Vser Console                                                                                            | Welcome To MSEDCL                      | » Reading list          |
|                                              | Haharashtra State Electricity Dis<br>Works (Haintenance) Portal - Version : V 1<br>User Hame : Circle Mobile A<br>User CPF : 14730001 Designation : Superi<br>Office Code - Name : 539 - TH | tribution Co. Ltd.<br>0.2 (TESTING SYSTEM )<br>pp Test User<br>tending Engineer(Distribution)<br>ANE (U) CIRCLE |                                        | SQ<br>Logout            |
| T T                                          |                                                                                                    | What's New !!! -> 1. "From n                                                                                    | ow onwards, Sect                       |                         |
| Enter Details                                | Create & Search Work Ord                                                                                                    | er for HT Metering Cubical                                                                                      |                                        | Saurch                  |
| Create Work Order for HT Metering Cubical    | . Decr                                                                                                    |                                                                                                    |                                        |                         |
| Sr No Work Order ID Contract Type            | Vendor No. LOI ID. Download WO Create Migo 103                                                                                                    | Approve Migo 105 Goods Consump                                                                                  | tion 261 Delete Migo 104 Delete Migo 1 | 06 Create SES           |
|                                              |                                                                                                    |                                                                                                    | Copyright © 2016 MS                    | EDCL, All rights reserv |
|                                              |                                                                                                    |                                                                                                    |                                        |                         |
|                                              |                                                                                                    |                                                                                                    |                                        |                         |
| Figure 1 P Type here to search               | 0 🛱 💼 🖪 🖨                                                                                                    | S                                                                                                    | 🔶 27°C AQI 103 🥎 🗐 🌮 EM                | 15:47<br>IG 26-08-2021  |

- 1. Select Contract Type
- 2. Select Vendor
- 3. Enter LoE Number

Click on Search button. List of WOs will be displayed

| S Welcome To MSEDCL × +                                                   |                                                                                                    |                                                                                                    | 0                             | - • ×                       |
|---------------------------------------------------------------------------|----------------------------------------------------------------------------------------------------|----------------------------------------------------------------------------------------------------|-------------------------------|-----------------------------|
| $\leftarrow$ $\rightarrow$ C $($ works.mahadiscom.in/MaintenancePortal_HT | MET_WO_TEST/erpmp?erpmp=createSE                                                                                                    | SHTMET&mr_wo_id=382                                                                                                    |                               | ☆ 💿 🗄                       |
| 🔛 Apps 📓 HGB / Seniority 🔥 Inward Register 🏠 Maharashtra                  | State 🧿 To Create User/Add 🥥 Nev                                                                                                    | v Tab 🔇 🙀 Planner 😹 User Console                                                                                                    | Welcome To MSEDCL             | » 🗄 Reading list            |
| Managarina State Elevencity Glandouden Ca. Ltd                            | Haharashtra State Electricit<br>Works (Maintenance) Portal - Version<br>User Name : Gricel Mob<br>User CPF : 14750001 Designation : Su<br>Office Code - Name : 539 | y Distribution Co. Ltd.<br>: V 10.2 (TESTING SYSTEM)<br>ile App Test User<br>perintending Englineer(Distribution)<br>- THANE (U) CIRCLE<br>Wha | £s New !!! → L.'              | Logout                      |
| Testing HT Metering Cut DT ReplRepair Equipment                           | Reports Help                                                                                                    |                                                                                                    |                               |                             |
|                                                                           | Create SES for                                                                                                    | HT Metering Cubicle                                                                                                    |                               |                             |
| C Details                                                                 |                                                                                                    |                                                                                                    |                               |                             |
| Work Order ID : 4810004537 Vendor No : 1000                               | 00702 From Date Date                                                                                                    | To Date Date 🔀 Header Text:                                                                                                    | Refereance Doc No :           |                             |
| Vendor Invoice Number :                                                   | Document Date : Date                                                                                                    |                                                                                                    |                               |                             |
| Service Code Line Item No                                                 | Quantity                                                                                                    | Rate                                                                                                    |                               |                             |
| PS.HTC.LOAD.UNLOAD 00010                                                  |                                                                                                    | 4000.0                                                                                                    |                               |                             |
| PS.HTC.TRANSPORT 00020                                                    |                                                                                                    | 150.0                                                                                                    |                               |                             |
| Create Back                                                               |                                                                                                    |                                                                                                    |                               |                             |
|                                                                           |                                                                                                    |                                                                                                    | Convright © 2016 M            | SEDCL. All rights reserved. |
|                                                                           |                                                                                                    |                                                                                                    |                               |                             |
|                                                                           |                                                                                                    |                                                                                                    |                               |                             |
|                                                                           |                                                                                                    |                                                                                                    |                               |                             |
|                                                                           |                                                                                                    |                                                                                                    |                               |                             |
| Type here to search                                                       | ) 🖽 💼 📠 🔂                                                                                                    | 🔁 🚾 🔛                                                                                                    | 🧼 27°C AQI 103 \land 🖮 🕸 🚜 EI | NG 26-08-2021               |
| 1. Select SES From I                                                      | Date                                                                                                    |                                                                                                    |                               |                             |
| 2 Calcot CEC To Day                                                       |                                                                                                    |                                                                                                    |                               |                             |

- 2. Select SES To Date
- 3. Enter Header Text
- 4. Enter Reference Document Number
- 5. Enter Vendor Invoice Number
- 6. Select Document Date
- 7. Enter Line Item Quantity

Click on Create button. Services SES will be created both in Works Portal & in SAP ERP system.

(Note: Labour/Service charges are incurred for transportation of Cubicle. For payment to agency the supply of Cubicle both SR note and SES needs to be handed to account sections).

### 6. Creation of Reports

Employee will create report

Click on Reports> HT Metering Cubicle > Division-Wise Letter of Empanelment Count option Report will be downloaded in excel format.

Click on Reports> HT Metering Cubicle > Division-Wise Vendor-Wise Letter of Empanelment Count option Report will be downloaded in excel format.

Click on Reports> HT Metering Cubicle > Division-Wise Work Order Count & Amount option Report will be downloaded in excel format.

Click on Reports> HT Metering Cubicle > Division-Wise Vendor-Wise Work Order Count & Amount option Report will be downloaded in excel format.

Click on Reports> HT Metering Cubicle > Division-Wise Letter of Empanelment and Work Order Count option Report will be downloaded in excel format.

Click on Reports> HT Metering Cubicle > Division-Wise Vendor-Wise Letter of Empanelment and Work Order Count Option Report will be downloaded in excel format.

### 7. Documents

7.1. Click on <u>Application Guidelines in Portal</u> & <u>Application Guidelines in ERP</u> link on Login screen

## 7.2. Click on User Manual for <u>HT Metring Cubicle</u> link on Login screen

## 7.3. Guideline Documents

Click on Help > Guideline Documents > Application Guidelines Click on Help > Guideline Documents > Application Guidelines in ERP Click on Help > Guideline Documents > HT Metering Cubicle option Execution of R&M works and utilisation of funds

## 7.4. Tender Documents (SBD)

Click on Help > Tender Documents (SBD) > HT Metering Cubicle option Standard Bid Tender Document, Draft copy of Letter of Empanelment & Contract Agreement.

## 7.5. Process Flow

Click on Help > Process Flow > HT Metering Cubicle option

## 7.6. User Manual

Click on Help > User Manual > HT Metering Cubicle option

## 8. <u>Abbreviations</u>

- 8.1. R&M = Repairs & Maintenance
- 8.2. O&M = Operations & Maintenance
- 8.3. JV = Joint Venture
- **8.4.** LoE = Letter of Empanelment
- 8.5. LoA = Letter of Award
- 8.6. SBD = Standard Bid Document

| er Manual fo | r Works Portal                                     | HT Metering Cubicle Work                              | MSEDCL  |
|--------------|----------------------------------------------------|-------------------------------------------------------|---------|
| 8.7. EMD     | = Earnest Money D                                  | eposit                                                |         |
| 8.8. PSD =   | = Performance Secu                                 | rity Deposit                                          |         |
| 8.9. GST :   | = Goods & Service 7                                | ſax                                                   |         |
| 8.10.        | PT = Partial Trunk                                 | xey                                                   |         |
| 8.11.        | <b>FT = Full Turnkey</b>                           |                                                       |         |
| 8.12.        | MO = Maintenance                                   | e Order                                               |         |
| 8.13.        | PO = Purchase Ord                                  | ler                                                   |         |
| 8.14.        | WO = Work Order                                    | •                                                     |         |
| 8.15.        | FO = Framework (                                   | Drder                                                 |         |
| 8.16.        | <b>SES = Service Entr</b>                          | y Sheet                                               |         |
| 8.17.        | MIGO = Movemen                                     | t In Goods Out                                        |         |
| 8.18.        | JMC = Joint Measu                                  | urement Certificate                                   |         |
| 8.19.        | WCR = Work Com                                     | pletion Report                                        |         |
| 8.20.        | <b>RA Bill = Running</b>                           | Account Bill                                          |         |
| 8.21.        | <b>PM</b> = <b>Preventive</b> M                    | Iaintenance                                           |         |
| 8.22.        | <b>BM = Breakdown</b> M                            | Maintenance                                           |         |
| 8.23.        | SS = Substation                                    |                                                       |         |
| 8.24.        | <b>DTC = Distribution</b>                          | n Transformer Centre                                  |         |
| 8.25.        | <b>DT</b> = <b>Distribution</b>                    | Fransformer                                           |         |
| 8.26.        | <b>PT</b> = <b>Distribution</b>                    | Fransformer                                           |         |
| 8.27.        | HT = High Tension                                  | l                                                     |         |
| 8.28.        | LT = Low Tension                                   |                                                       |         |
| 8.29.        | LVDS = Low Volta                                   | ge Distribution System                                |         |
| 8.30.        | HVDS = High Volt                                   | age Distribution System                               |         |
| 8.31.        | ACF = Agriculture                                  | Contingency Fund                                      |         |
| 8.32.        | HTMC = HT Meter                                    | ring Cubicle                                          |         |
| 8.33.        | <b>DDF = Dedicated D</b>                           | Distribution Facility                                 |         |
| 8.34.        | NDDF = Non-Dedic                                   | cated Distribution Facility                           |         |
| 8.35.        | <b>RGGVY = Rajiv G</b>                             | andhi Grameen Vidyutikaran Yojana                     |         |
| 8.36.        | <b>DPDC</b> = <b>District Pl</b>                   | anning and Development Council                        |         |
| 8.37.        | <b>APDRP</b> = Accelera                            | ted Power Development and Reforms Programme           |         |
| 8.38.        | <b>RAPDRP</b> = <b>Restrue</b>                     | ctured Accelerated Power Development and Reforms Pr   | ogramme |
| 8.39.        | MSEDCL = Mahar                                     | ashtra State Electricity Distribution Company Limited |         |
| 8.40.        | GoM = Governmen                                    | nt of Maharashtra                                     |         |
| 8.41.        | GoI = Government                                   | of India                                              |         |
| 8.42.        | MM = Material Ma                                   | anagement                                             |         |
| 8.43.        | <b>B&amp;R = Billing ℜ</b>                         | evenue                                                |         |
| 8.44.        | <b>IT = Information T</b>                          | echnology                                             |         |
| 8.45.        | $\mathbf{F} \& \mathbf{A} = \mathbf{Finance} \& A$ | Accounts                                              |         |
| 8.46.        | FU = Filter Unit                                   |                                                       |         |
| 8.47.        | UEE = Unemployee                                   | d Electrical Engineer                                 |         |
| 8.48.        | UCE = Unemploye                                    | d Civil Engineer                                      |         |
| 8.49.        | $\mathbf{MP} = \mathbf{Member of P}$               | Parliament                                            |         |
| 8.50.        | MLA = Member of                                    | Legislative Assembly                                  |         |
| 8.51.        | MLC = Member of                                    | Legislative Council                                   |         |
| 8.52.        | <b>CE</b> = Chief Engine                           | er                                                    |         |

- **SE = Superintending Engineer** 8.53.
- **EE** = **Executive Engineer** 8.54.

- 8.55. SDO = Subdivision Officer
- 8.56. SO = Section Officer
- 8.57. SAP ERP = SAP Enterprise Resource Planning
- 8.58. SAP PS = Project System
- 8.59. SAP MM = Material Management
- 8.60. SAP FICO = Financial Accounting and Controlling
- 8.61. SAP PM = Plant Maintenance

# 9. Application Support

For any issue regarding Works Portal, field IT department will forward field email to Works Portal team on email ID <u>works\_support@mahadiscom.in</u> with proper error description and attachment of error screenshot & data-entry screenshots after due verification along with concerned employee contact details.

- **9.1.** Please read latest Application Guidelines, Authorization Matrix, Process Flows, User Manuals, Presentations, Amendments available at Login screen & in Help menu of Works Portal.
- **9.2.** Please read latest User Manuals are kept at RAPDRP Portal (Info Portal), at Employee Portal (Downloads > User Manuals and Training Videos > IT Systems) and at respective IT application/ system.
- **9.3.** For any issue with RAPDRP User Account, field IT department will forward field email to RAPDRP Portal team on email ID portal\_admin@mahadiscom.in after due verification.
- **9.4.** For additional charge access/ authorization (role) in RADDRP (Works Portal), field IT department will forward field email with attachment of additional charge letter to RAPDRP Portal team on email ID portal\_admin@mahadiscom.in after due verification.
- **9.5.** For any issue regarding e-Tendering, field IT department will forward field email to e-Tendering team on email ID <u>etender\_helpdesk@mahadiscom.in</u> after due verification.
- **9.6.** For any issue regarding Mobile App, field IT department will forward field email to Mobile App team on email ID <a href="mailto:empapp\_support@mahadiscom.in">empapp\_support@mahadiscom.in</a> after due verification.
- **9.7.** For any issue regarding Mobile App Web Console, field IT department will forward field email to Mobile App team on email ID <u>empapp support@mahadiscom.in</u> after due verification.
- **9.8.** For any issue regarding SAP ERP integration part with Works Portal, create ticket in SAP Solution Manager
- **9.9.** For any issue regarding Online Payment, field IT department will forward field email to Payment Gateway team on email ID <u>helpdesk\_pg@mahadiscom.in</u> after due verification.
- **9.10.** For any issue regarding MSEDCL email, field IT department will forward field email to Email team on email ID <u>atmailadmin@mahadiscom.in</u> after due verification.
- **9.11.** For any issue regarding MSEDCL network, field IT department will forward field email to Network team on email ID <u>helpdesk\_fms@mahadiscom.in</u> after due verification.
- 9.12. For any issue regarding requirements, field office will contact concerned Distribution/ MM/ B&R/ F&A/ Testing/ Civil/ Projects/ AG Policy department team of Corporate office after due verification.